## 打印机驱动安装常见问题及相关说明

一、不知道选择哪个 COM 或 LPT 端口,或者打印机不打印。

计算机→"单击右键"→"属性"→"设备管理器"→"端口(COM 和 LPT)"中 查看当前 COM 或 LPT 端口号。

"开始"→"设备和打印机"→"打印机和传真"→"打印机驱动"→"单击右键"
→"打印机属性"→"端口"中选择相应的 COM 或 LPT 端口,单击"应用"→"确定"。

二、使用 COM 口连接打印机,不能正常打印,打印乱码。

首先检查 COM 口属性波特率与打印机波特率是否一致。是否改变过 COM 口属性的波特率或者打印的波特率。

#### 三、当使用高波特率串口打印机时,如果出现前段打印正确,后段出现不规则乱码现象时。

需要在"打印机属性"→"端口"→"配置端口"中把 COM 口属性的"数据流控制(F):"设置为"硬件"。同时计算机和打印机的硬件握手线必需连接,否则会出现不能打印的现象。

| COM1 雇性 ? X         |
|---------------------|
| 端口设置                |
|                     |
| 位/秒 (8): 115200 👻   |
| 数据位 00): 8 ▼        |
| 奇偶校验 @): 无          |
| 停止位 (S): 1 🗸 🗸      |
| 数据流控制 ☞): 硬件 🔹      |
| 还原为默认值 (R)          |
| <b>确定 取消</b> 应用 (A) |

四、不知道选择哪个 USB 端口,或者 USB 打印机不打印。

"开始"→"设备和打印机"→"打印机和传真"→"打印机驱动"→"单击右键"

第1页,共4页。

→"打印机属性"→"端口"对话框中显示"USB001"或者"USB002"类似这种,请 任意选择其中一个。然后连接打印机测试,若打印机未打印,则给打印机重新上电并且 拔掉 USB 线,如果此时打印机状态为准备就绪(正常拔掉 USB 线,应为脱机状态)则 说明端口设置不正确,请设置其他端口,如 USB002, USB003等,依次测试。通信正常 以后使用同一个 USB 口,不需要再改动驱动端口。

#### 五、纸张规格和打印质量设置

进入纸张规格和打印质量设置对话框的方法:

安装完驱动后,"开始"→"设备和打印机"→"打印机和传真"→"打印机驱动"

- →"单击右键"→"打印机属性"→"设备设置",设置完成单击应用。
  安装完驱动后,"开始"→"设备和打印机"→"打印机和传真"→"打印机驱动"
- →"单击右键"→"打印机属性"→"首选项"→"高级",设置完成单击确定。
- 1、热敏 58mm 打印机(R02、R05、R06、R07、R08、R09、Ex09、R10、R11、R12、
   MT58I、POS58、POS58I)安装完驱动后:保持默认设置即可,纸张规格 58,打印
   质量 200×200 dots per inch。
- 2、热敏 80mm 打印机(POS80、N11<MT532>)安装完驱动后,纸张规格设置成 80, 打印质量保持默认设置 200×200 dots per inch 即可。
- 3、针式 44mm M-150II 打印机(Z02, POS)安装完驱动后,纸张规格设置成 44,通用型打印质量设置为 72×72 dots per inch,倍频型打印质量设置为 144×72 dots per inch。
- 4、针式 57mm M-160 或 M-190 打印机(Z02, POS)安装完驱动后,纸张规格设置成
  58,通用型打印质量设置为 75×75 dots per inch,倍频型打印质量设置为 150×75 dots per inch。
- 5、针式 57mm M-164 打印机(Z02, POS)安装完驱动后,纸张规格设置成 58,打印 质量设置为 125×75 dots per inch。
- 6、针式 57mm M-192 打印机(POS)安装完驱动后,纸张规格设置成 58,打印质量设置为 125×65 dots per inch。

#### 六、打印出来的字上半部分和下半部分位置颠倒。

出现此现象是因为打印机的默认打印方向问题,参考我公司提供的设置文件将打印 机设置为与当前相反的打印方向即可。或向我公司索取设置方法。

#### 第2页,共4页。

七、打印乱码。

检查驱动设置,纸张及打印质量是否与打印机一致。

#### 八、TXT 文档不打印、乱码或页边距错误。

检查驱动设置,纸张及打印质量是否与打印机一致。

txt 文档打印前需要进行页面设置。按顺序"文件(F)"→"打印(P)"→"选择打印 机 Bjrzyd Series Printer"→"应用(A)"→"取消"→"文件(F)"→"页面设置(U)"然后 进行页面设置,之后再进行打印。

九、Excel 文档打印乱码,打印机驱动的纸张和打印指令均设置正确。

在 Excel 文档中单击"文件"→"打印"→"选择打印机 Bjrzyd Series Printer"→"打印机属性"→"高级"进行"打印质量"和"纸张"设置。因为有时 Excel 中的"打印机属性"不随打印机驱动的设置而改变。

十、连续打印多页,中间页或之后页出现部分乱码。

将文档分页,逐页打印。

十一、 Win7 打印机驱动卸载不彻底, 例如出现: "未能删除包 rzyddrvs.inf。访问被拒绝" 下图。

| 🖶 打印服务器 属性                                                     | 23  |
|----------------------------------------------------------------|-----|
| 删除驱动程序包                                                        |     |
| 发生一个或多个错误。                                                     |     |
| 驱动程序 Bjrzydkj Series Printer 被删除。<br>未能删除包 rzyddrvs.inf。访问被拒绝。 |     |
| 删除(D) 确定                                                       |     |
| 添加(D) 删除(R) 属性(E)                                              |     |
| ● 更改驱动程序设置(G)                                                  |     |
|                                                                | (A) |

出现此现象一般是因为用户权限问题,需要进入到"超级管理员"账户进行删除。

第3页,共4页。

进入"超级管理员"账户前需要先重新安装一次打印机驱动,否则在"超级管理员"账 户已找不到驱动,故无法删除。

### 十二、 Win8 64 位数字签名问题。

win8 64 位安装驱动前,请参照说明文件《windows8 安装必读》设置禁用数字签名。

# 十三、 N11(MT532)打印机 USB 接口, Win7 64 位系统的通用和 SPE 驱动都会出现压行 的现象。

可以改用 Win7 32 位系统,使用 32 位驱动。或者改用其他的打印机驱动程序。